# shutterstcck 使用手冊

服務商-

播種者數位股份有限公司 ☎(02)2732-0798 ⊠www.appleseed.com.tw. 代理商 – 達志有限公司

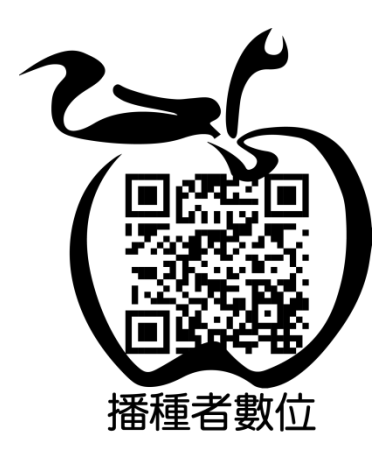

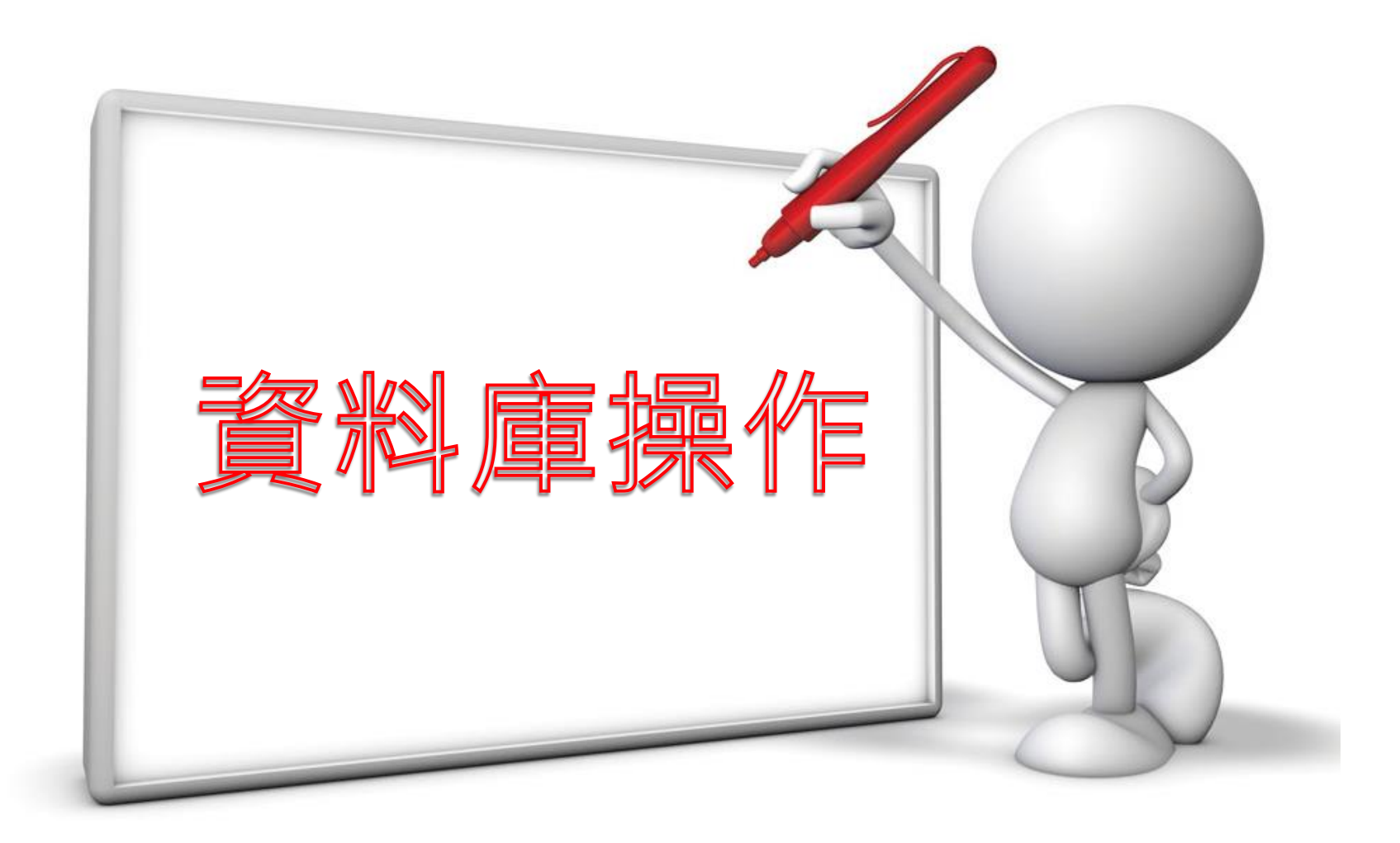

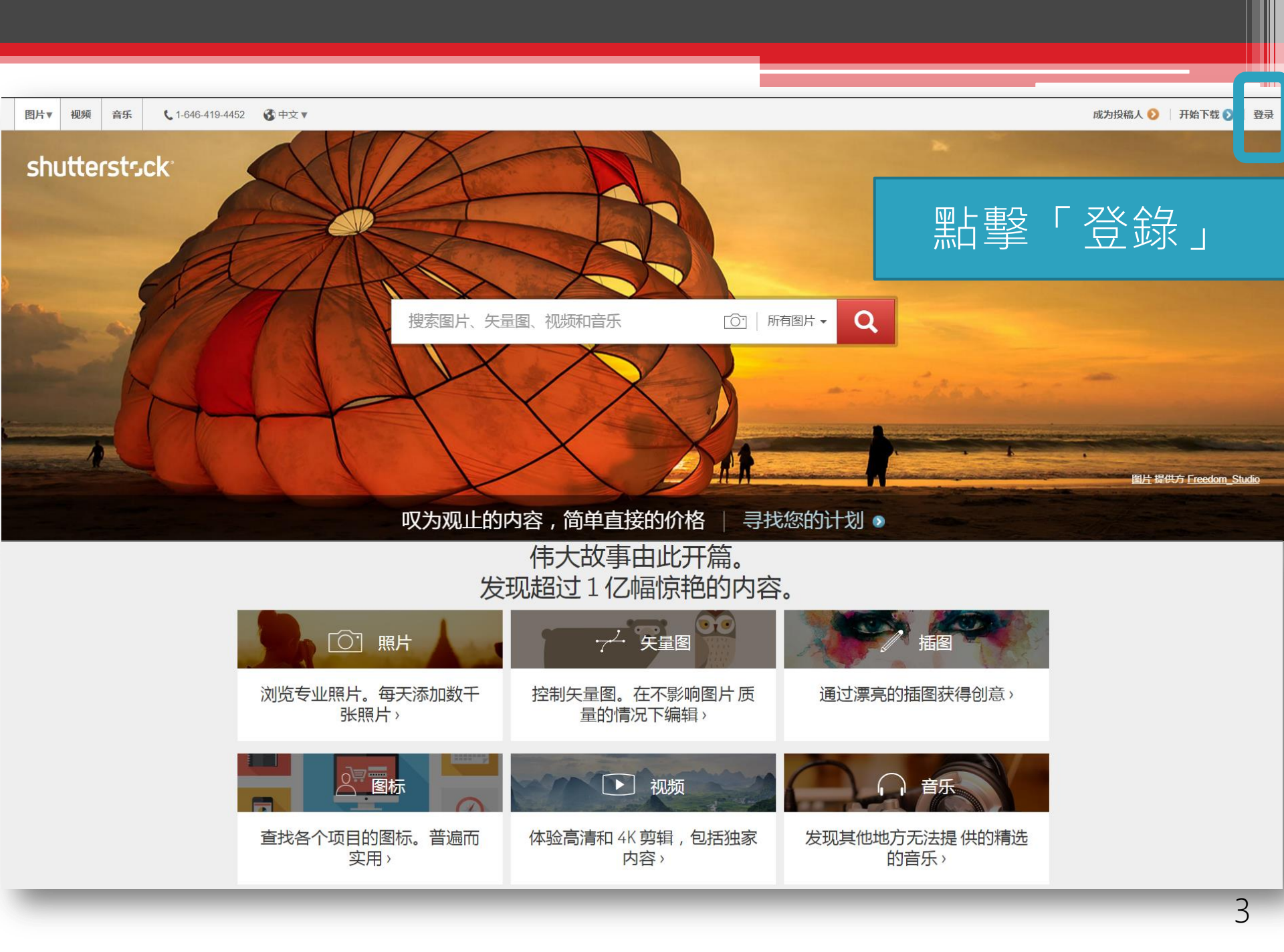

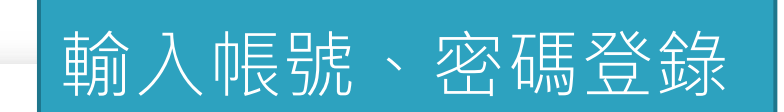

登录

用户名或电子邮件

密码

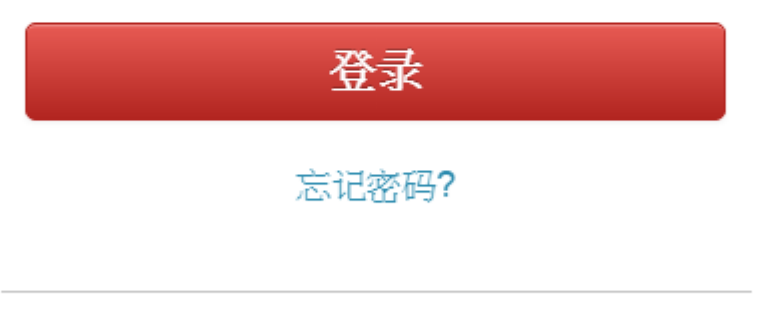

创建免费帐户

查看会员计划&定价

# 帳號正式開通後,會於首頁呈列下載 餘額及剩餘天數。

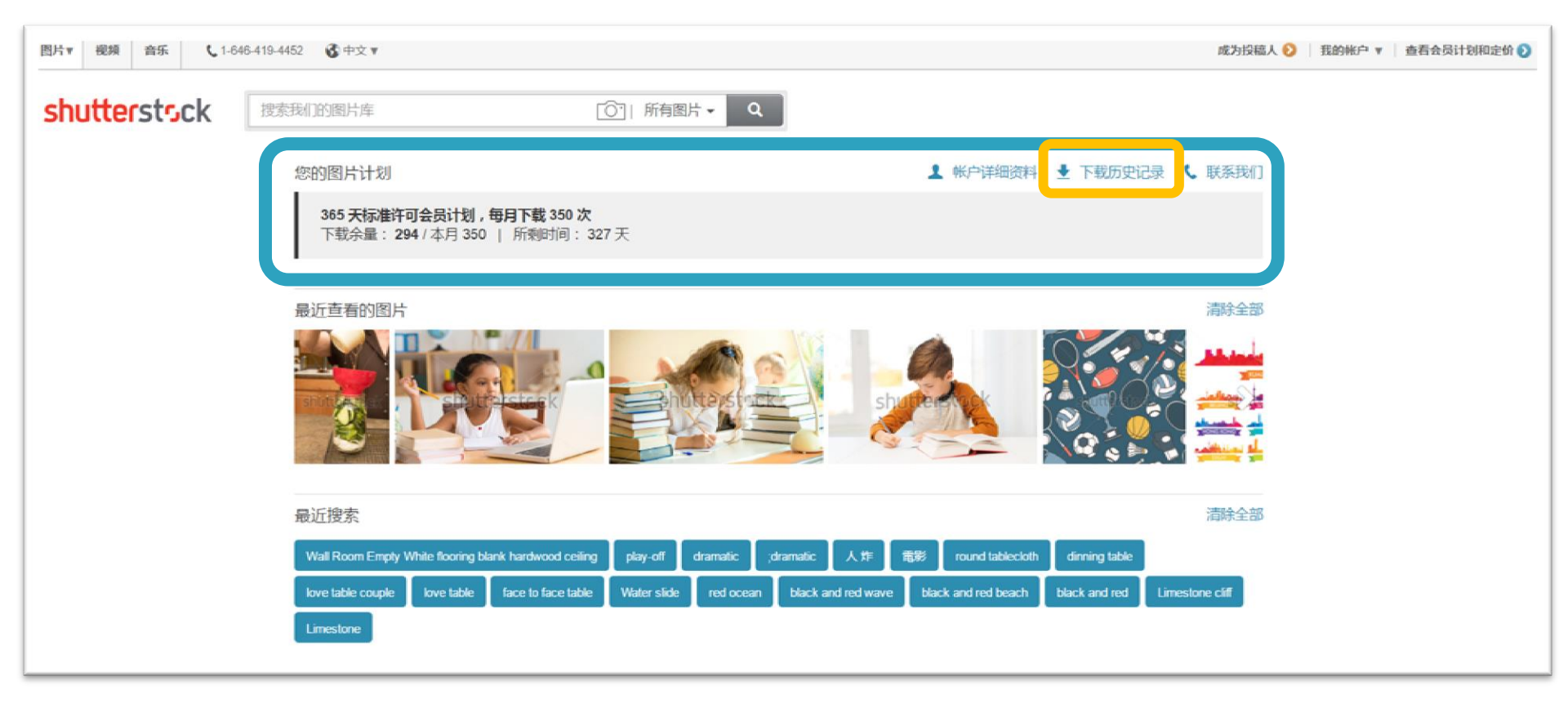

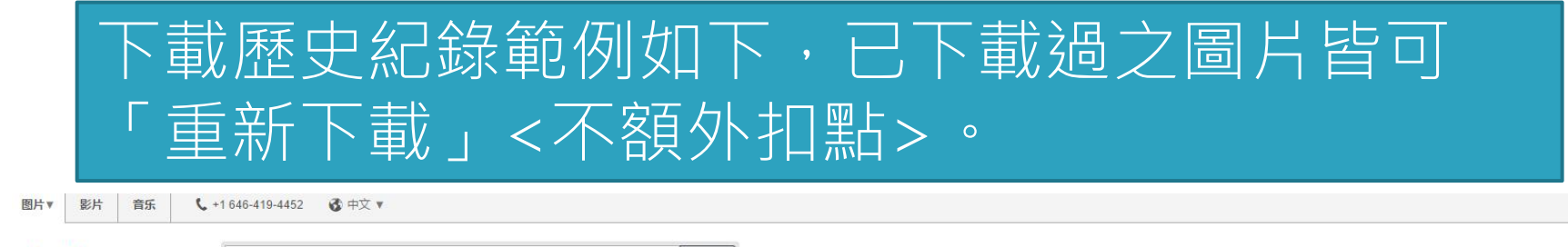

Q

shutterstock

搜索图片、矢量图和视频

### 下载历史记录

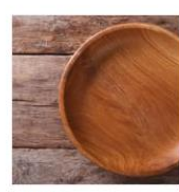

280161422 16/11/18 标准许可

156765170 16/11/18 标准许可

479059486

16/11/17

标准许可

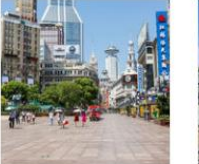

303623474 16/11/17 标准许可 编辑图片作者版权资料

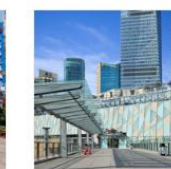

所有图片 ▼

498122194 16/11/17 标准许可 编辑图片作者版权资料

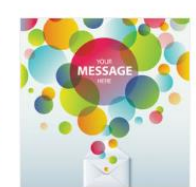

157166441 16/11/17 标准许可

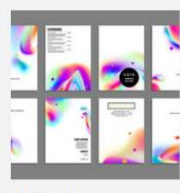

477929497 16/11/17 标准许可

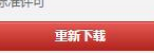

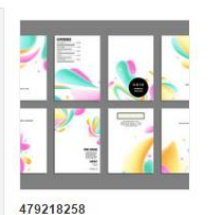

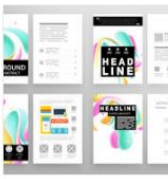

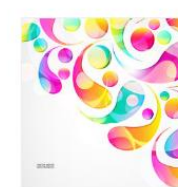

许可类型 ▼

年・

我的

标准许可

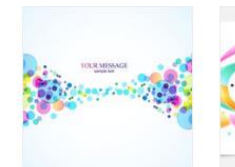

57590293 16/11/17 标准许可

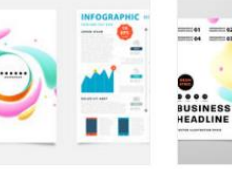

479218162 16/11/17 标准许可

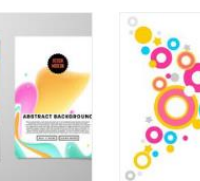

29147176 16/11/17 标准许可

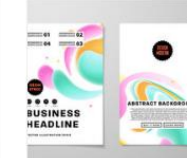

479218198 16/11/17 标准许可

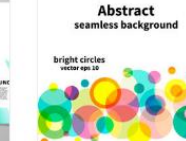

197610443 16/11/17 标准许可

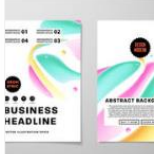

479218177 16/11/17 标准许可

16/11/17

标准许可

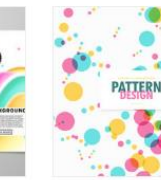

478390882

16/11/17

标准许可

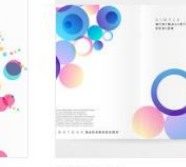

511499218 16/11/17 标准许可

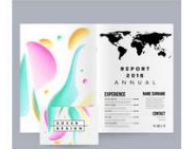

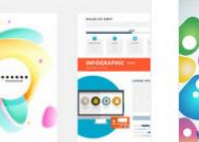

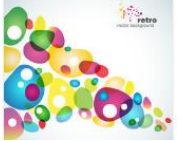

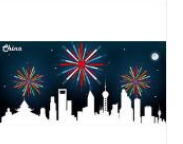

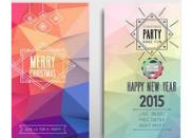

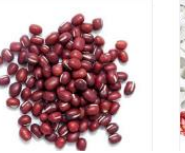

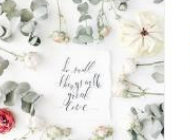

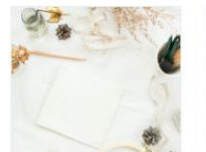

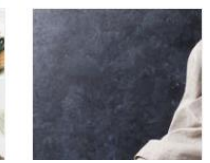

479218159 16/11/17 标准许可

463540496 16/11/17

h

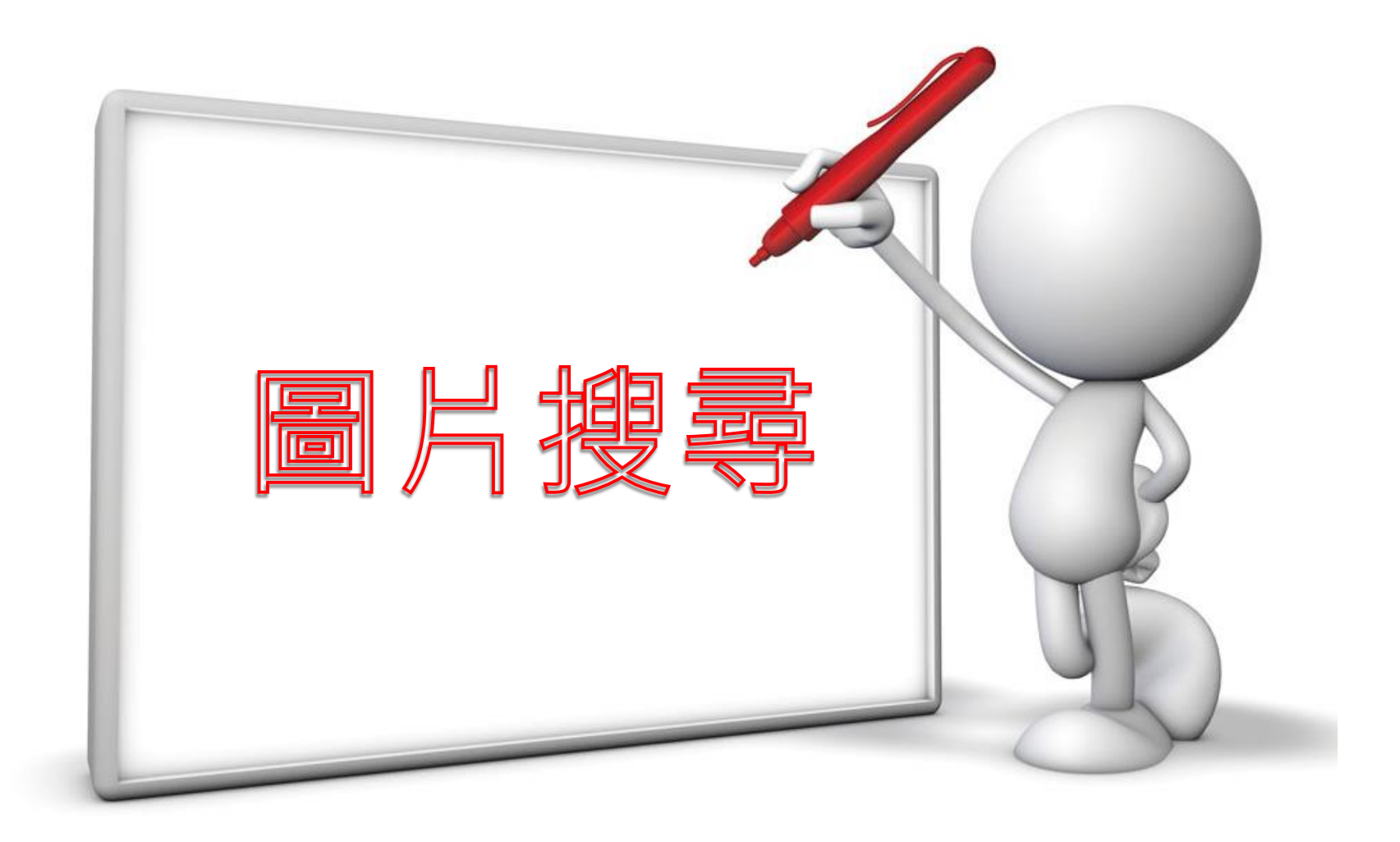

# 輸入關鍵字後,從「所有圖片▼」即可選擇欲搜尋 之素材類別。 [註] 貴單位未購買影片及音樂的部分,故僅可瀏覽搜尋,無法下載。

shutterstock

小孩

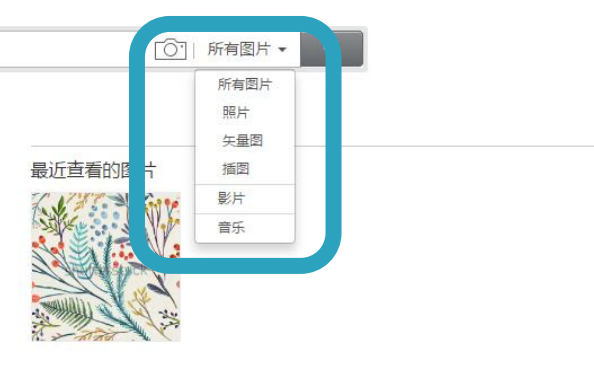

| 1 | 帐户详细资料 | Ŧ | 下载历史记录 | c | 联系我们 |
|---|--------|---|--------|---|------|
|---|--------|---|--------|---|------|

清除全部

| 按类别浏览   |        |         |         |
|---------|--------|---------|---------|
| 人物      | 商业/金融  | 插图/剪贴图  | 背景/素材   |
| 仅限肖像授权书 | 复古风格   | 矢量图     | 自然      |
| 公园/户外   | 室内     | 符号/标志   | 艺术      |
| 动物/野生生物 | 建筑物/地标 | 编辑      | 运动/娱乐活动 |
| 名人      | 抽象     | 美容/时装服饰 | 食品及饮料   |
|         |        |         |         |

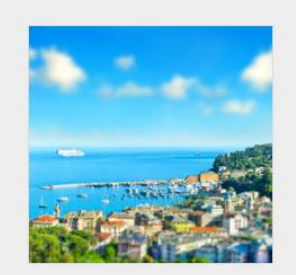

### 通过我们的策展收藏获得灵感。

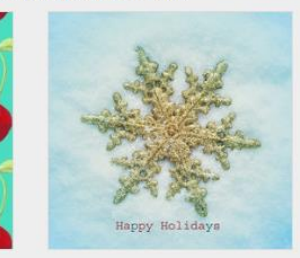

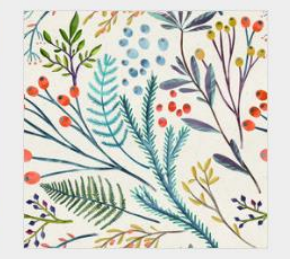

Tilt Shift

Bold + Beautiful

Happy Holidays!

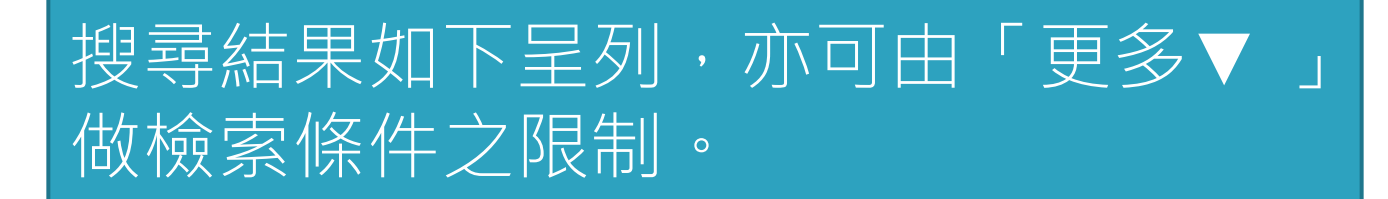

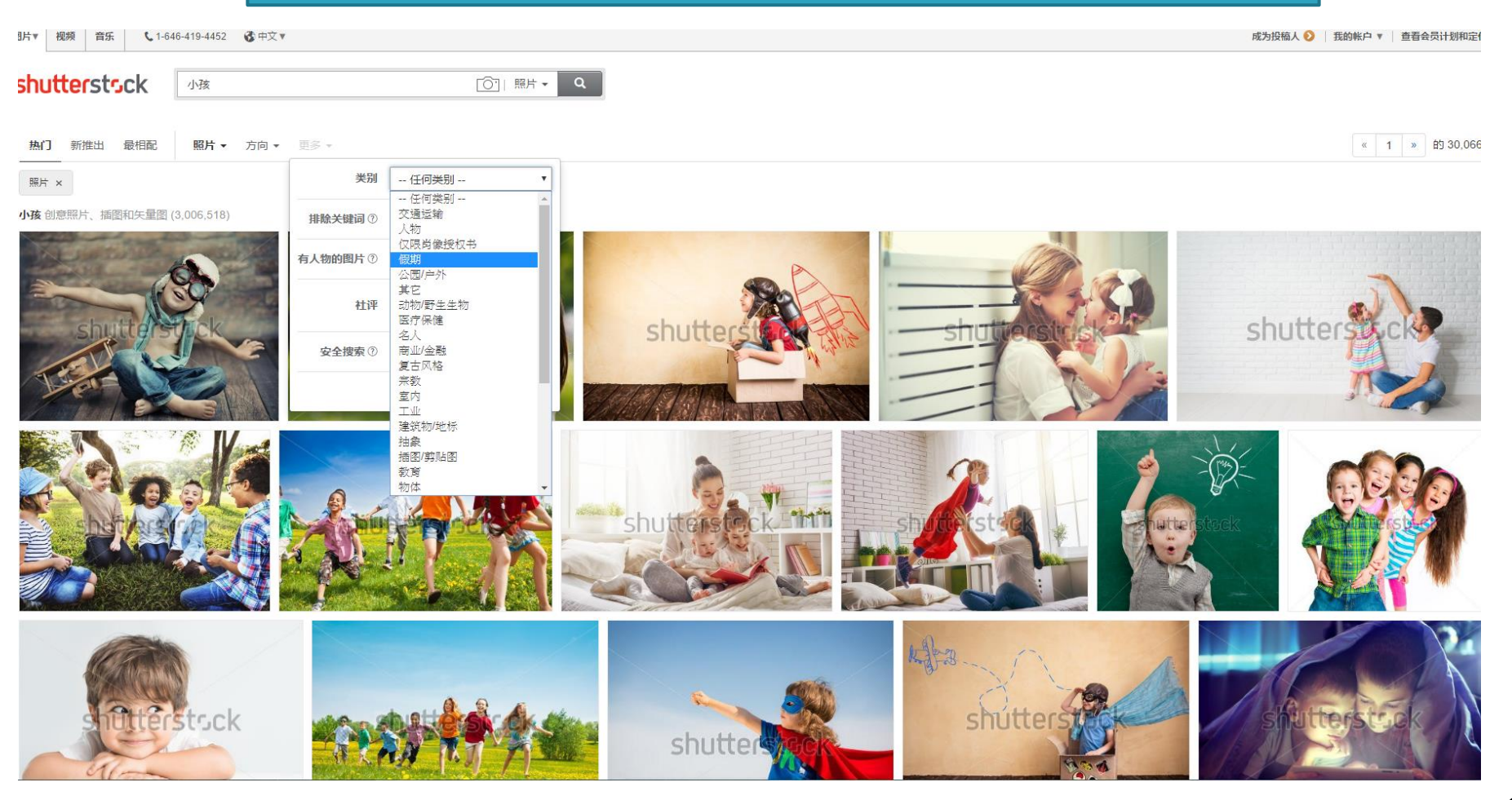

| 图片▼ | 影片    | 音乐    | 📞 +1 646-419-4452 🛛 🕉 中文 🔻 |             |  |
|-----|-------|-------|----------------------------|-------------|--|
| shu | tters | stscl | <b>《</b> 搜索图片、矢量图和视频       | [○] 所有图片▼ Q |  |

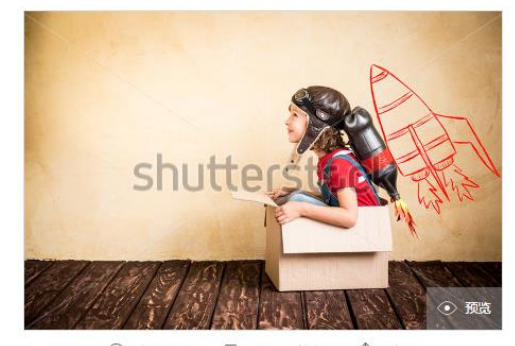

◆添加到灯箱▼ □ 找到类似的图片 ① 分享▼

| 库存照片:<br>Kid with jet pack. Child playing at home. Success, leader and winner<br>concept |
|------------------------------------------------------------------------------------------|
| 图片ID: 324288122                                                                          |
| 版权: Sunny studio                                                                         |
| 授权书信息: Shutterstock, Inc 存档的模特签名授权书                                                      |

选择许可和大小

● 标准许可JPEG

改进许可 TIFF
 对比许可选项

| 0 | 小    | 500 x 333 px                 | 6.9"×4.6" (72dpi)     | 226 KB  |
|---|------|------------------------------|-----------------------|---------|
| 0 | 中    | 10 <mark>00 x 667 p</mark> x | 3.3"x2.2"(300dpi)     | 833 KB  |
| ۲ | ×    | 4368 x 2912 px               | 14.6"×9.7"(300dpi)    | 7.0 MB  |
| 0 | 超大尺寸 | 8736 x 5824 px               | 29.1"x 19.4" (300dpi) | 24.4 MB |
|   |      |                              |                       |         |

▶ 下载 「/」编辑

### 类似图片 查看全部

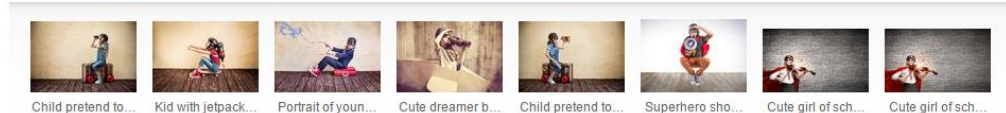

選取素材後點入頁面如左。 →可自由選取尺寸大小 →提供「類似圖片」 →提供「關鍵字」

### 关键词

孩子,小孩儿,小孩儿,小孩兒,小孩子,有了,孩子,小孩,戏剧,戲劇,敲打,演奏,玩儿,玩兒,表演,話劇,活剧,成功,火箭,火箭引擎,芝麻菜,优胜者,赢利地区,領導,領袖,领导,领袖, 首領, 言意,思想,夢想,夢見,夢見,夢見, 梦見, 好思, 好思,男代,男健,男孩,男孩子,男生,老弟,力量,功率,势力,勢力,強國,强固,放大率,权力,夜限,種力,種限,电力,前量,電力, superhero,超級英雄,超级英雄,概念,觀念,观念,喷气机,噴氣燃,玩具,自由,引水人,引港,領航,領航,領航,行人,大院,駕駛員,驾驶员,体育,运动,運動,一,人人,自己,速度,差 旅,旅游,旅行,开始,起始时间,開始,開始开始,女儿,女孩,女孩人,女孩,女孩人,女孩子,女孩子,女生,姑娘,游戏,猎物,獵物,遊載,向上,太空,宇宙,空間,空间,异常,稀有,乐趣,好玩, 樂趣,抱渦,熱肥,工艺,工藝,技术,技術,方法,溶液,答案,解决方法,解答,澄燈力,副本,動的,動職,复制,須厚,尊,算,算,創新,訪新,方法,並新,将本,將來,未來,未来,

## 另外亦可使用「 🖸 」做「以圖搜圖」的搜尋。

shutterstock

小孩

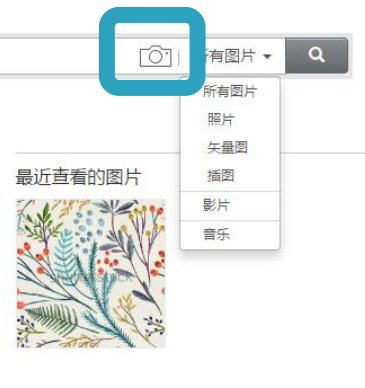

★ 帐户详细资料 → 下载历史记录 、 联系我们 清除全部

| 按类别浏览   |        |         |         |  |
|---------|--------|---------|---------|--|
| 人物      | 商业/金融  | 插图/剪贴图  | 背景/素材   |  |
| 仅限肖像授权书 | 复古风格   | 矢量图     | 自然      |  |
| 公园/户外   | 室内     | 符号/标志   | 艺术      |  |
| 动物/野生生物 | 建筑物/地标 | 编辑      | 运动/娱乐活动 |  |
| 名人      | 抽象     | 美容/时装服饰 | 食品及饮料   |  |

### 通过我们的策展收藏获得灵感。

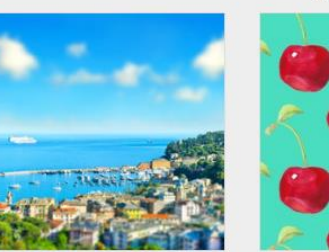

Tilt Shift

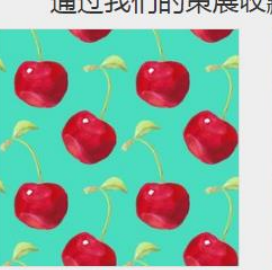

Bold + Beautiful

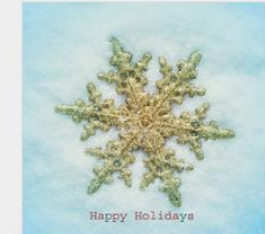

Happy Holidays!

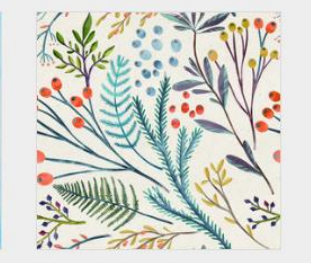

Winter Wonderland

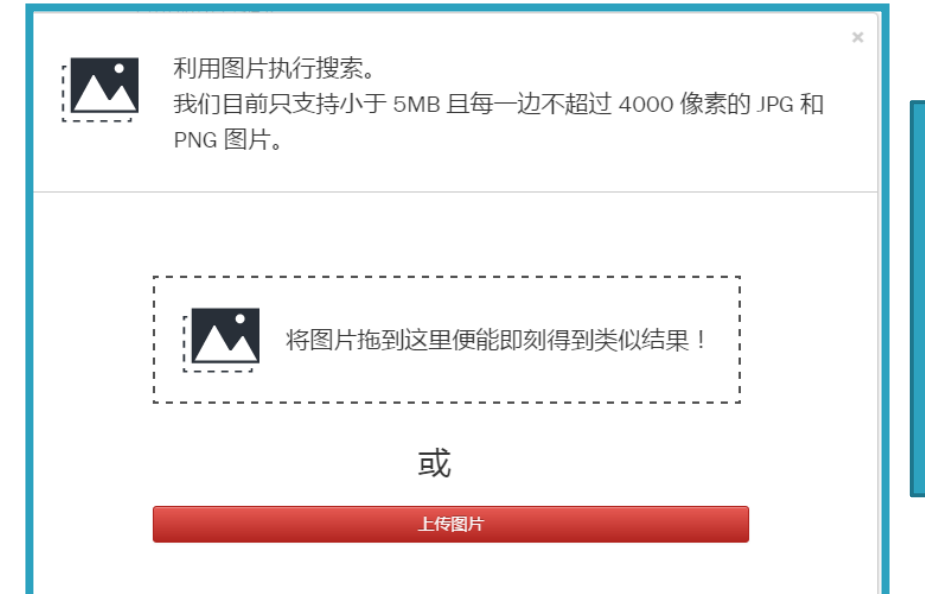

按下「 **②** 」會出現此頁面, 可選擇拖曳圖片或上傳圖片做 搜尋。